## Changing the logo generated in GUI reports

**Goal**: Correctly access and change the logo displayed at the top of GUI-generated reports in your local Lanforge GUI.

It is possible to provide your own

logo and report header graphics.

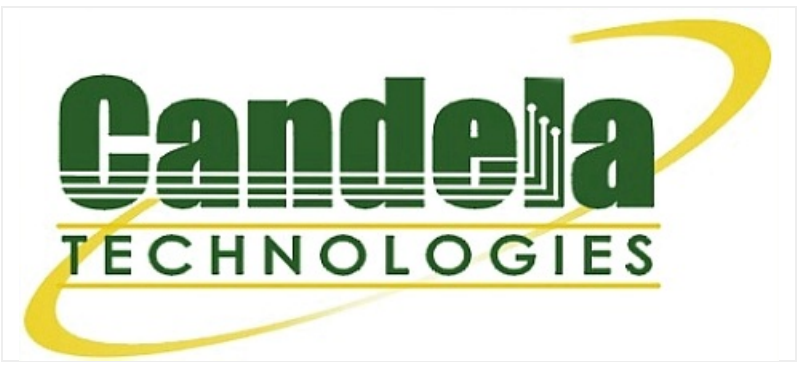

1. Open your LANforge GUI, click on Reporting, and Reporting Manager

| LANforge Manager Version(5.4.2) – 🗆                  |         |                                                                                                    |             |                 |                      |         |                           |        |              |        |      |
|------------------------------------------------------|---------|----------------------------------------------------------------------------------------------------|-------------|-----------------|----------------------|---------|---------------------------|--------|--------------|--------|------|
| <u>Control</u> <u>Reporting</u> Wind <u>o</u> ws     | Info T  | ests                                                                                                    |             |                 |                      |         |                           |        |              |        |      |
| Print (Fit to Page)                                  |         | Chamber <u>V</u> iev                                                                                     | v           | <u>S</u> top Al |                      | Restart | Manager                   |        | <u>R</u> efr | esh    | HELP |
| VoIP/RT Print (Multi Page)                           | File-IO | Resource Mgr                                                                                             | DUT Profile | s Traffic       | -Profiles            | Alerts  | Warnings                  | +      |              |        |      |
| Sta Dynamic Reports                                  | Í       | Layer-3                                                                                                  | L3 Endps    | ĺ               | Layer 4              | 4-7 í   | Arma                      | geddon |              | WanLi  | nks  |
| Table Report Builder<br>Licenses expire in: 10 days. |         | Curre                                                                                                    | ent Users   |                 |                      |         | Saved Test Configurations |        |              |        |      |
|                                                      |         | * default from:10.253.1.42<br>Admin from:10.253.1.10<br>Admin from:127.0.0.1<br>gnuserver from:127.0.0.1 |             |                 | Configuration:       |         | DFLT                      |        | -            | Loa    | d    |
|                                                      |         |                                                                                                    |             |                 | Download DB<br>Name: |         | Show Progress             |        |              | Delete |      |
| Status Vie <u>w</u> : Ports by Resource              |         |                                                                                                    |             |                 |                      |         |                           |        | Sav          | /e     |      |
| Realm 14                                             | 002 as: | default                                                                                                  | Manag       | er/Resource     |                      |         |                           |        |              |        |      |

2. Click on *Generate Report* 

|                                                                     | LANforge Manager Version(5.4.2)                                                                                                    | - <b>D</b> ×      |  |  |  |  |  |  |  |
|---------------------------------------------------------------------|----------------------------------------------------------------------------------------------------|-------------------|--|--|--|--|--|--|--|
| <u>Control Reporting Windows I</u>                                  | nfo <u>T</u> ests                                                                                                    |                   |  |  |  |  |  |  |  |
| VoIP/RTP VoIP/RTP Endps I<br>Status Port Mgr                        | Chamber View         Stop All         Restart Manager           File-IO         Resource Mgr         DUT         Profiles         Traffic-Profiles         Alerts         Warnings         +           Laver-3         L3 Endos         Laver 4-7         Armageddon | Refresh HELP      |  |  |  |  |  |  |  |
|                                                                     | Reporting Manager                                                                                                    | - 🗆 🙁             |  |  |  |  |  |  |  |
| Overview Generate Report Server Data Collection GUI Data Collection |                                                                                                    |                   |  |  |  |  |  |  |  |
| Report Input Data Dir:                                              | Choose Directory                                                                                                    |                   |  |  |  |  |  |  |  |
| Save Reports to Dir:                                                | /home/dipti/html-reports                                                                                                    | Choose Directory  |  |  |  |  |  |  |  |
| Report header:                                                      | images/report_banner-1000x205.jpg                                                                                                    | Report Background |  |  |  |  |  |  |  |
|                                                                     | Report header image size: 1000 × 205 p×                                                                                                    |                   |  |  |  |  |  |  |  |
| Report logo:                                                        | /home/dipti/Documents/x64_btbits/html/images/CandelaLogo2-90dpi-200x90-trans.png                                                                                                    | Report Logo       |  |  |  |  |  |  |  |
| Max report logo size: 200 x 190 px                                  |                                                                                                    |                   |  |  |  |  |  |  |  |
|                                                                     |                                                                                                    | Report Defaults   |  |  |  |  |  |  |  |
|                                                                     | <u>G</u> enerate Report                                                                                                    |                   |  |  |  |  |  |  |  |
|                                                                     |                                                                                                    |                   |  |  |  |  |  |  |  |
|                                                                     |                                                                                                    |                   |  |  |  |  |  |  |  |
| Close                                                               |                                                                                                    |                   |  |  |  |  |  |  |  |

3. Find a desired image instead of the default report logo that fits the report logo size (within 200 x 90 px size range) and save the image into the *html/images/* path within the *bt\_bits* directory.

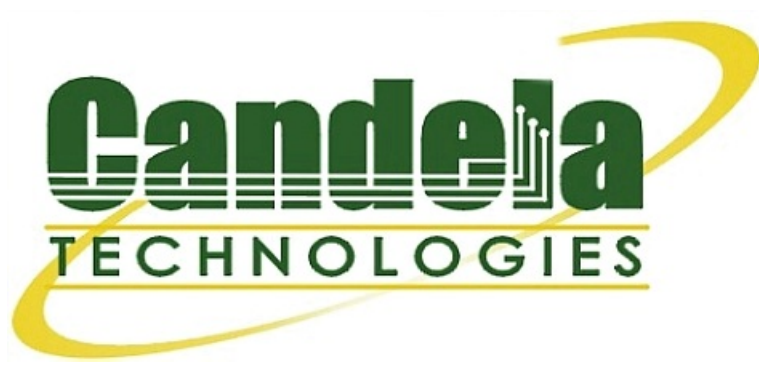

4. Once the desired image is within the appropriate images folder, scroll over back to the **Reporting Manager** tab, click on **Report Logo** and select the image (and image path) to be placed in the Report logo path. Then select **Report Logo**. Now, once a user generates a report, the new report should print out with a different logo at the top.

|                            |                                                                                                    |                                | LANforge Manage                  | er Version(5.4                                                                                         | 1.2)            |                              |                                      |           |  |  |
|----------------------------|----------------------------------------------------------------------------------------------------|--------------------------------|----------------------------------|----------------------------------------------------------------------------------------------------|-----------------|------------------------------|--------------------------------------|-----------|--|--|
| <u>Control</u> <u>R</u> ep | porting Wind <u>o</u> ws                                                                                                 | <u>I</u> nfo <u>T</u> ests     |                                  |                                                                                                    |                 |                              |                                      |           |  |  |
|                            |                                                                                                    | Chamb                          | er View                          | <u>S</u> top All                                                                                       | Restart Ma      | anager                       | <u>R</u> efresh                      | HELP      |  |  |
| VoIP/RTP<br>Status         | VoIP/RTP Endps<br>Port M                                                                                                 | File-IO Resource<br>gr Layer-3 | Mgr   DUT   Profiles<br>L3 Endps | Traffic-Profiles                                                                                       | Alerts V<br>1-7 | Varnings [ +  <br>Armageddon | Wanl                                 | inks      |  |  |
|                            | License Info                                                                                                    |                                | Current Users                    |                                                                                                    | S               | Saved Test Configurations    |                                      |           |  |  |
| Licenses exr               | pire in: 10 days                                                                                                    | * default from:                | Reporting                        | g Manager                                                                                              |                 |                              | -                                    | • •       |  |  |
| Overview                   | Generate Repo                                                                                                    | ort Server Data Col            | ection 🛛 GUI Data Colle          | ection                                                                                                 |                 |                              |                                      |           |  |  |
| Report In Report Logo      |                                                                                                    |                                |                                  |                                                                                                    |                 |                              | Choose Directory<br>Choose Directory |           |  |  |
| Report h                   | Look <u>I</u> n: 📑 ima                                                                                                   | ages                           | <b>•</b> A                       |                                                                                                    |                 |                              | Report Backgro                       | ound      |  |  |
| Report Ic                  | <ul> <li>cb_images</li> <li>diagrams</li> <li>headers</li> <li>logos</li> <li>systems</li> <li>20160722-space</li> </ul> | ▶<br>plitters-anvil-430.jpg    |                                  | ) acentury-logo<br>akcela-small.jr<br>ampercom-log<br>ans-tel.png<br>ans.png<br>ans.png<br>anslogo.gif | 102-90dpi-2     | 00x90-trans.png              | Report Log<br>Report Defau           | o<br>Ilts |  |  |
|                            | File <u>N</u> ame: in<br>Files of <u>Type</u> :                                                                          | mages<br>III Files             | Report Logo                      | Cancel                                                                                                 |                 |                              |                                      |           |  |  |

Candela Technologies, Inc., 2417 Main Street, Suite 201, Ferndale, WA 98248, USA www.candelatech.com | sales@candelatech.com | +1.360.380.1618